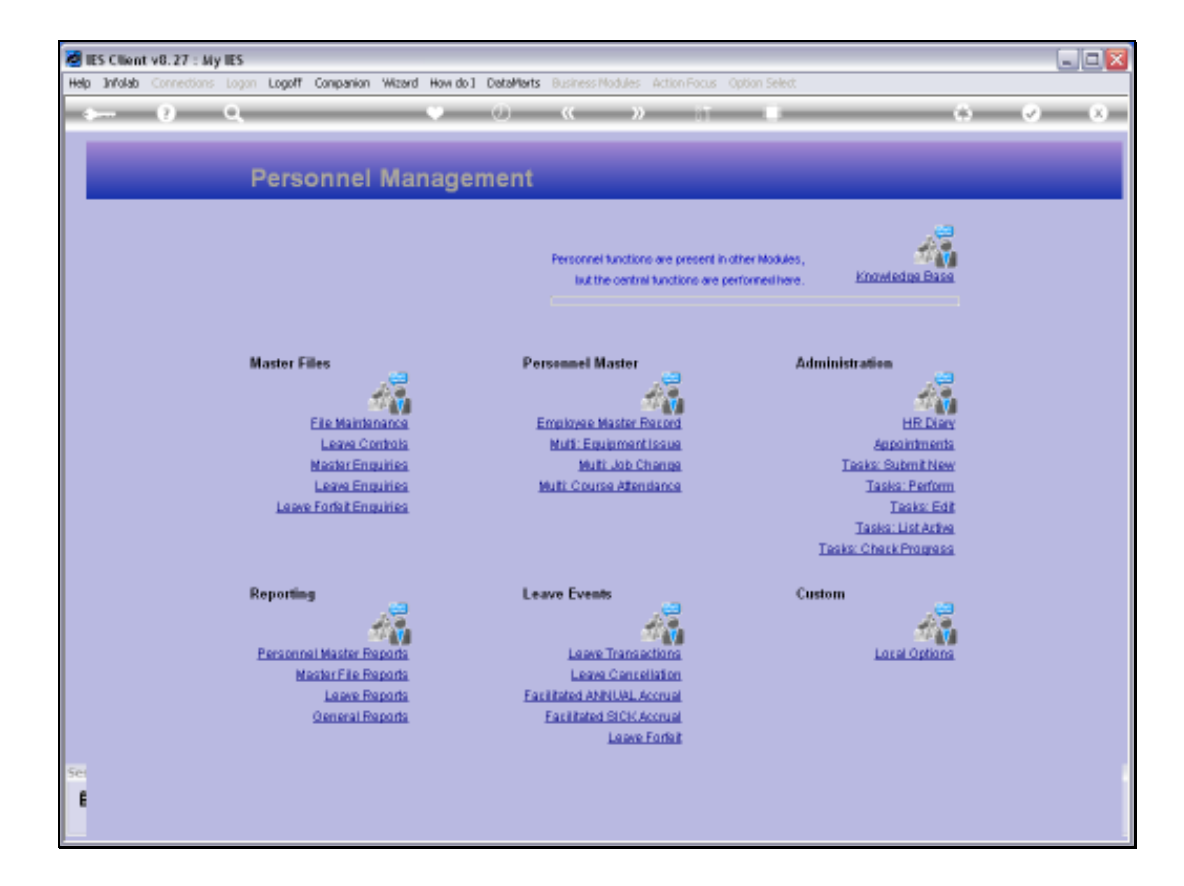

Slide notes: From the Master Files menu, we have an option for 'Leave Forfeit Enquiries'.

| 1    | ES CII | ent v8.27 : My IES    |           |    |            |       |       |           |            |       |         |                 |                      |     |
|------|--------|-----------------------|-----------|----|------------|-------|-------|-----------|------------|-------|---------|-----------------|----------------------|-----|
| Help | Subr   | R Quit Functions Com  |           |    |            |       |       |           |            |       |         |                 |                      |     |
| ×    | -      | 0 0                   |           | -  | • 0        | -     |       | »         | <br>-      | -     | -       | 0               | <ul> <li></li> </ul> | 8   |
|      | Le     | ave Forfeit           | History   |    | -          |       |       |           | -          |       |         |                 |                      |     |
|      | Histo  | ry of Leave Forfeit A | ctions: - |    | Taba Tana  | Time  |       | Presenter | Dedoes     | Time  | Divi-ci | ick an event ri | or UNDO apti         | ore |
|      | 1      | a Annual              | nuls -    | 30 | 29/05/2010 | 1.186 | 09:51 | Barry     | CALOUDA .  | 1.186 |         | operator        |                      | -   |
|      | 2      | a Sick Leave          |           | Б  | 14/01/2010 |       | 09:13 | Barry     |            |       |         |                 |                      | -   |
|      | 3      | a Sick Leave          |           | 9  | 14/01/2010 |       | 09:10 | Barry     | 14/01/2010 |       | 09:13   | Barry           |                      |     |
|      | 4      | a Annual              |           | D  | 12/01/2010 |       | 09:33 | Barry     |            |       |         |                 |                      |     |
|      | 5      | a Annual              |           | 3  | 12/01/2010 |       | 09:30 | Barry     |            |       |         |                 |                      |     |
|      | 6      | a Annual              |           | 19 | 09/04/2008 |       | 12:21 | Barry     |            |       |         |                 |                      |     |
|      | 7      | a Sick Leave          |           | 10 | 11/02/2008 |       | 13:56 | Barry     | 11/02/2008 |       | 13:57   | Barry           |                      |     |
|      | a      | a Annual              |           | 29 | 24/01/2008 |       | 12:02 | Barry     | 11/02/2008 |       | 12:21   | Barry           |                      |     |
|      |        |                       |           |    |            |       |       |           |            |       |         |                 |                      |     |
|      |        |                       |           |    |            |       |       |           |            |       |         |                 |                      |     |
|      |        |                       |           |    |            |       |       |           |            |       |         |                 |                      |     |
|      |        |                       |           |    |            |       |       |           |            |       |         |                 |                      |     |
|      |        |                       |           |    |            |       |       |           |            |       |         |                 |                      |     |
|      |        |                       |           |    |            |       |       |           |            |       |         |                 |                      |     |
|      |        |                       |           |    |            |       |       |           |            |       |         |                 |                      |     |
|      |        |                       |           |    |            |       |       |           |            |       |         |                 |                      |     |
|      |        |                       |           |    |            |       |       |           |            |       |         |                 |                      |     |
|      |        |                       |           |    |            |       |       |           |            |       |         |                 |                      |     |
| -    |        |                       |           |    |            |       |       |           |            |       |         |                 |                      |     |
| 501  | No.    | Pre                   |           |    |            |       |       |           |            |       |         |                 |                      |     |
| E    | 201    | 0.01                  |           |    |            |       |       |           |            |       |         |                 |                      |     |
|      |        |                       |           |    |            |       |       |           |            |       |         |                 |                      |     |
|      | _      |                       |           | _  |            | _     |       |           |            | _     | _       |                 |                      |     |

Slide notes: This enquiry will reveal all prior Leave Forfeit performances.

| 1   | IES CIK    | ant v8.27 : My IES    |            |    |            |      |       |          |      |            |      |         |                |             | - 0 🛛 |
|-----|------------|-----------------------|------------|----|------------|------|-------|----------|------|------------|------|---------|----------------|-------------|-------|
| Hel | p Subri    | it Quit Functions Col | nnends     |    |            |      |       |          |      |            |      |         |                |             |       |
| -   | (internet) | 9 Q                   |            | -  | • 0        | -    | "     | »        | - 11 |            | -    | _       | - 6            | 4           | (X)   |
|     | Le         | ave Forfeit           | History    |    |            |      |       |          |      |            |      |         |                |             |       |
|     | Histor     | ry of Leave Forfeit A | Actions: - |    |            |      |       |          |      |            |      | Dist-ci | ick an event f | or UNDO apt | iono; |
|     |            | 555 Leave Type        | Days >     |    | Date Done  | Tins |       | Dperator |      | Undone     | Tins |         | Dperator       |             | -     |
|     | 1          | a Arrival             |            | 30 | 29/05/2010 |      | 09:51 | Barry    |      |            |      |         |                |             |       |
|     |            | a Sick Leave          |            | D  | 14/01/2010 |      | 09:13 | Barry    |      | 14/01/2010 |      | 00.13   | Name           |             |       |
|     | 4          | a Arreal              |            | 0  | 12/01/2010 |      | 09.33 | Barry    |      | 14/01/2010 |      | 49.13   | nurr3          |             |       |
|     | 3          | a Annual              |            | 3  | 12/01/2010 |      | 09:30 | Barry    |      |            |      |         |                |             |       |
|     | 6          | a Arrual              |            | 19 | 09/04/2005 |      | 12:21 | Barry    |      |            |      |         |                |             |       |
|     | 7          | a Sick Leave          |            | 10 | 11/02/2008 |      | 13:56 | Barry    |      | 11/02/2008 |      | 13:57   | Barry          |             |       |
|     | а          | a Annual              |            | 29 | 24/01/2008 |      | 12:02 | Barry    |      | 11/02/2008 |      | 12:21   | Barry          |             |       |
|     |            |                       |            |    |            |      |       |          |      |            |      |         |                |             |       |
|     |            |                       |            |    |            |      |       |          |      |            |      |         |                |             |       |
|     |            |                       |            |    |            |      |       |          |      |            |      |         |                |             |       |
|     |            |                       |            |    |            |      |       |          |      |            |      |         |                |             |       |
|     |            |                       |            |    |            |      |       |          |      |            |      |         |                |             |       |
|     |            |                       |            |    |            |      |       |          |      |            |      |         |                |             |       |
|     |            |                       |            |    |            |      |       |          |      |            |      |         |                |             |       |
|     |            |                       |            |    |            |      |       |          |      |            |      |         |                |             |       |
|     |            |                       |            |    |            |      |       |          |      |            |      |         |                |             |       |
|     |            |                       |            |    |            |      |       |          |      |            |      |         |                |             |       |
|     |            |                       |            |    |            |      |       |          |      |            |      |         |                |             |       |
| Se  |            |                       |            |    |            |      |       |          |      |            |      |         |                |             | -     |
| E   | 360        | ne l                  |            |    |            |      |       |          |      |            |      |         |                |             |       |
|     |            |                       |            |    |            |      |       |          |      |            |      |         |                |             |       |

Slide notes: When a Leave Forfeit was undone, then it is shown on the right.

| Ø1   | ES CIK  | nt v8.27         | 7 : My IES        |        |    |            |      |       |          |             |      |          |                 |                                                                                                    |      |
|------|---------|------------------|-------------------|--------|----|------------|------|-------|----------|-------------|------|----------|-----------------|----------------------------------------------------------------------------------------------------|------|
| Help | Subri   | R QUR I          | Functions Command |        |    |            |      |       |          |             |      |          |                 |                                                                                                    |      |
| -    | -       | - (2)            | 9,                |        | _  | • O        | _    | «     | » it     |             | _    | _        | -0              | <ul> <li>Image: A second second s</li></ul> | (8)  |
|      | Le      | ave<br>ny ef Lea | Forfeit Hi        | story  |    |            |      |       |          |             |      |          |                 |                                                                                                    |      |
|      |         |                  | -                 |        |    |            |      |       |          |             |      | Disf-cit | ick an event fo | r UNDO quiti                                                                                                    | ione |
|      |         | 555 Len          | we Type           | Days > | 10 | Date Done  | Tine | 20.51 | Operator | Underve     | Time |          | Operator        |                                                                                                    | -    |
|      | -       | a Sick           | al .              |        | 30 | 29/05/2010 |      | 20,13 | Barry    |             |      |          |                 |                                                                                                    |      |
|      | -       | a Sick           | Lawre             |        | 0  | 14/01/2010 |      | 09.10 | Barry    | 14/01/2010  |      | 10.11    | Barry           |                                                                                                    |      |
|      | 4       | a know           | al a              |        | D  | 12/01/2010 |      | 19:33 | Batty    | 140 01/2010 |      | 0.2.4.4  | Durch           |                                                                                                    |      |
|      |         | a Arres          |                   |        | 3  | 12/01/2010 |      | 09:30 | Datty    |             |      | -        |                 |                                                                                                    |      |
|      | 6       | a Arrest         | al                |        | 19 | 09/04/2008 |      | 12:21 | Datty    |             |      |          |                 |                                                                                                    |      |
|      | 7       | a Sick           | Lawre             |        | 10 | 11/02/2005 |      | 13:56 | Datty    | 11/02/2005  | 1    | 13:57    | DALLY           |                                                                                                    |      |
|      | a       | a Annu           | al                |        | 29 | 24/01/2008 |      | 12:02 | Datty    | 11/02/2008  |      | 12:21    | BALLY           |                                                                                                    |      |
|      |         |                  |                   |        |    |            |      |       |          |             |      |          |                 |                                                                                                    | 1    |
|      |         |                  |                   |        |    |            |      |       |          |             |      |          |                 |                                                                                                    |      |
|      |         |                  |                   |        |    |            |      |       |          |             |      |          |                 |                                                                                                    |      |
|      |         |                  |                   |        |    |            |      |       |          |             |      |          |                 |                                                                                                    |      |
|      |         |                  |                   |        |    |            |      |       |          |             |      |          |                 |                                                                                                    |      |
|      |         |                  |                   |        |    |            |      |       |          |             |      |          |                 |                                                                                                    |      |
|      |         |                  |                   |        |    |            |      |       |          |             |      |          |                 |                                                                                                    |      |
|      |         |                  |                   |        |    |            |      |       |          |             |      |          |                 |                                                                                                    |      |
|      |         |                  |                   |        |    |            |      |       |          |             |      |          |                 |                                                                                                    |      |
|      |         |                  |                   |        |    |            |      |       |          |             |      |          |                 |                                                                                                    |      |
|      |         |                  |                   |        |    |            |      |       |          |             |      |          |                 |                                                                                                    |      |
|      |         |                  |                   |        |    |            |      |       |          |             |      |          |                 |                                                                                                    |      |
| 501  | stars 1 | Dee              |                   |        |    |            |      |       |          |             |      |          |                 |                                                                                                    | 1 -  |
| E    | 20113   | 10               |                   |        |    |            |      |       |          |             |      |          |                 |                                                                                                    |      |
|      |         |                  |                   |        |    |            |      |       |          |             |      |          |                 |                                                                                                    |      |

Slide notes: The way to undo a Leave Forfeit that was performed and for some reason is incorrect or should not have been done, is to double-click that line.

| 9    | es Clix  | nt v8.27 : My IES                                                                                                    |            |    |            |      |       |          |             |      |         |                 |              | . 🗆 🗙      |
|------|----------|----------------------------------------------------------------------------------------------------|------------|----|------------|------|-------|----------|-------------|------|---------|-----------------|--------------|------------|
| Help | Subni    | k Quit Functions 🔅                                                                                                    | monds      |    |            |      |       |          |             |      |         |                 |              |            |
|      |          | - P - Q                                                                                                    |            | -  | v 0.       | _    | ((    | »        |             | _    | _       | - 6             | - (v)        | (X)        |
|      | Le       | ave Forfeit                                                                                                    | History    |    |            |      |       |          |             |      |         |                 |              |            |
|      | Histor   | ry of Leave Forfeit /                                                                                                    | Actions: - |    |            |      |       |          |             |      | Dist-ci | ick an event fo | y UNDO quiti | 010        |
|      |          | >>> Leave Type                                                                                                    | Days >     | 30 | Date Done  | Tins | 25.51 | Dperator | Undone      | Tine |         | Dperator        |              | -          |
|      | -        | a Annual                                                                                                    |            | 30 | 29/05/2010 |      | 09:54 | Barry    |             |      |         |                 |              | -          |
|      |          | a Sick Leave                                                                                                    |            | 0  | 14/01/2010 |      | 09:13 | Barry    | 14/01/2010  |      | 15.11   | Barry           |              |            |
|      |          | a humal                                                                                                    |            | 0  | 12/01/2010 |      | 10:33 | Barry    | 140 0474040 |      | 09:43   | DHILI           |              |            |
|      |          | a Arrenal                                                                                                    |            | 3  | 12/01/2010 |      | 19.30 | Barry    |             |      |         |                 |              |            |
|      | 6        | a Annual                                                                                                    |            | 19 | 09/04/2008 |      | 12:21 | Barry    |             |      |         |                 |              |            |
|      | 7        | * Sick Laws                                                                                                    |            | 10 | 11/02/2008 |      | 13:56 | Batty    | 11/02/2008  |      | 13:57   | Batty           |              |            |
|      | a        | a Annual                                                                                                    |            | 29 | 24/01/2008 |      | 12:02 | Batty    | 11/02/2008  |      | 12:21   | Batty           |              |            |
|      |          | a manage                                                                                                    |            | -  | ******     |      |       | Dare?    |             |      |         | care,           |              |            |
|      |          |                                                                                                    |            |    |            |      |       |          |             |      |         |                 |              |            |
|      |          |                                                                                                    |            |    |            |      |       |          |             |      |         |                 |              |            |
|      |          |                                                                                                    |            |    |            |      |       |          |             |      |         |                 |              |            |
|      |          |                                                                                                    |            |    |            |      |       |          |             |      |         |                 |              |            |
|      |          |                                                                                                    |            |    |            |      |       |          |             |      |         |                 |              |            |
|      |          |                                                                                                    |            |    |            |      |       |          |             |      |         |                 |              |            |
|      |          |                                                                                                    |            |    |            |      |       |          |             |      |         |                 |              |            |
|      |          |                                                                                                    |            |    |            |      |       |          |             |      |         |                 |              |            |
|      |          |                                                                                                    |            |    |            |      |       |          |             |      |         |                 |              |            |
|      |          |                                                                                                    |            |    |            |      |       |          |             |      |         |                 |              |            |
| 5.00 |          |                                                                                                    |            |    |            |      |       |          |             |      |         |                 |              |            |
| SCI  | stary 12 | and the second second se |            |    |            |      |       |          |             |      |         |                 |              | - <b>-</b> |
| E    | 3011     |                                                                                                    |            |    |            |      |       |          |             |      |         |                 |              |            |
|      |          |                                                                                                    |            |    |            |      |       |          |             |      |         |                 |              |            |

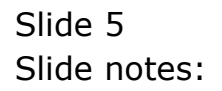

|    | IES CII | ient v8.27 : My IES     |                           |                          |                    |                          |              |       |       | -                    |        |
|----|---------|-------------------------|---------------------------|--------------------------|--------------------|--------------------------|--------------|-------|-------|----------------------|--------|
| He | p Subr  | nik Quik Functions Com  | mands                     |                          |                    |                          |              |       |       |                      |        |
|    |         | 9 Q                     |                           | • 0                      | "                  | » it                     |              | -     | 0     | <ul> <li></li> </ul> | (8)    |
|    |         |                         | 🖉 Selection Dialog        |                          |                    |                          |              |       | X     |                      |        |
|    | Le      | eave Forfeit            | Undo Leave Forleit        |                          |                    |                          |              |       |       |                      |        |
|    |         |                         | Please choose undo to rem | ove any leave lorleit to | meaclione for this | type on the stated date. | Undo<br>Quit |       | *     |                      |        |
|    | Histo   | ory of Leave Forfeit Ac | c                         |                          |                    |                          |              |       |       |                      |        |
|    |         | 333 Leaste Trea         |                           |                          |                    |                          |              |       |       | + UNDO option        | 9<br>A |
|    | 1       | a Annual                | 1                         |                          |                    |                          |              |       |       |                      |        |
|    | 2       | a Sick Leave            |                           |                          |                    |                          |              |       |       |                      |        |
|    | 3       | a Sick Leave            |                           |                          |                    |                          |              |       |       |                      |        |
|    | 4       | a Annual                |                           |                          |                    |                          |              |       |       |                      |        |
|    | 5       | a Annual                |                           |                          |                    |                          |              |       |       |                      |        |
|    | 6       | a Arrival               | J                         |                          |                    |                          |              |       |       |                      |        |
|    | 7       | a Sick Leave            | 10                        | 11/02/2008               | 13:56              | Barry                    | 11/02/2008   | 13:57 | Barry |                      |        |
|    | a       | a Arrival               | 29                        | 24/01/2008               | 12:02              | Barry                    | 11/02/2008   | 12:21 | Barry |                      |        |
|    |         |                         |                           |                          |                    |                          |              |       |       | _                    |        |
|    |         |                         |                           |                          |                    |                          |              |       |       |                      |        |
|    |         |                         |                           |                          |                    |                          |              |       |       | _                    |        |
|    |         |                         |                           |                          |                    |                          |              |       |       |                      |        |
|    |         |                         |                           |                          |                    |                          |              |       |       | _                    |        |
|    |         |                         |                           |                          |                    |                          |              |       |       |                      |        |
|    |         |                         |                           |                          |                    |                          |              |       |       |                      |        |
|    |         |                         |                           |                          |                    |                          |              |       |       |                      |        |
|    |         |                         |                           |                          |                    |                          |              |       |       |                      |        |
|    |         |                         |                           |                          |                    |                          |              |       |       |                      |        |
| 50 |         |                         |                           |                          |                    |                          |              |       |       |                      | -      |
|    | - Novel | Pre                     |                           |                          |                    |                          |              |       |       | _                    | -      |
|    | -       |                         |                           |                          |                    |                          |              |       |       |                      |        |
|    |         |                         |                           |                          |                    |                          |              |       |       |                      |        |

Slide notes: We then get an UNDO option.

| 9    | ES Clie | nt v8.27 : My IES         |          |           |           |            |          |                  |             |           |               |      |       |                |            |       |
|------|---------|---------------------------|----------|-----------|-----------|------------|----------|------------------|-------------|-----------|---------------|------|-------|----------------|------------|-------|
| Help | Infola  | <b>b</b> Connections Logo | n Logoff | Companion | Waard     | How do 1 D | ataMarts | Business (       | Nodules Act | ion Focus | Option Select |      |       |                |            |       |
| ľ    | -       | 9 Q                       | -        | _         | _         | ·          | 0        | ~~               | »»          |           |               | _    | -     | - 6            | (v)        | (X)   |
|      | Le      | ave Forfei                | It His   | tory      |           |            |          |                  |             |           |               |      |       |                |            |       |
|      | Histor  | y of Leave Forfeit        | Actions  |           |           |            |          |                  |             |           |               |      | Dista | ick an event t | wi NDO a   | tions |
|      |         | >>> Leave Type            |          | Date: 3   |           | Tata Done  | e Tie    |                  | Drugtoto    |           | Underse       | Time |       | Derator        | or once of |       |
|      | 1       | a Annual                  |          | 7 prece   | ssing pro | egress     |          |                  |             |           |               | X    |       |                |            |       |
|      | 2       | a Sick Leave              |          | <u> </u>  |           | -          |          |                  |             |           |               | 100  |       |                |            |       |
|      | 3       | a Sick Leave              |          |           | _         |            |          |                  |             |           |               | 19%  | 19:13 | Barry          |            |       |
|      | - 4     | a Annual                  |          |           |           |            |          |                  |             |           |               |      |       |                |            |       |
|      | 5       | a Annual                  |          |           |           |            |          | In second second |             |           |               |      |       |                |            |       |
|      | đ       | a Annual                  |          |           |           |            |          | leave forte      | e renove    |           |               |      |       |                |            |       |
|      | 7       | a Sick Leave              |          |           |           |            |          | - Incast         | 2 99/108    |           |               |      | .3:57 | Barry          |            |       |
|      | a       | a Annual                  |          |           |           |            |          |                  |             |           |               |      | .2:21 | Barry          |            |       |
|      |         |                           |          |           |           |            |          |                  |             |           |               |      |       |                |            |       |
|      |         |                           |          |           |           |            |          |                  |             |           |               |      |       |                |            |       |
|      |         |                           |          |           |           |            |          |                  |             |           |               |      |       |                |            |       |
|      |         |                           |          |           |           |            |          |                  |             |           |               |      | ι     |                |            |       |
|      |         |                           |          |           |           |            |          |                  |             |           |               |      |       |                |            |       |
|      |         |                           |          |           |           |            |          |                  |             |           |               |      |       |                |            |       |
|      |         |                           |          |           |           |            |          |                  |             |           |               |      |       |                |            |       |
|      |         |                           |          |           |           |            |          |                  |             |           |               |      |       |                |            |       |
|      |         |                           |          |           |           |            |          |                  |             |           |               |      |       |                |            |       |
|      |         |                           |          |           |           |            |          |                  |             |           |               |      |       |                |            |       |
|      |         |                           |          |           |           |            |          |                  |             |           |               |      |       |                |            |       |
| Sei  |         |                           |          |           |           |            |          |                  |             |           |               |      |       |                |            | -     |
| E    | Max P   | re                        |          |           |           |            |          |                  |             |           |               |      |       |                |            |       |
| Ľ    |         |                           |          |           |           |            |          |                  |             |           |               |      |       |                |            |       |

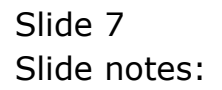

| Ø.,  | 25 Cilier | nt v8.27  | My IES     |         |           |          |          |         |           |              |             |           |        |      |        |              |             |        |    |
|------|-----------|-----------|------------|---------|-----------|----------|----------|---------|-----------|--------------|-------------|-----------|--------|------|--------|--------------|-------------|--------|----|
| Help | Infolat   | Corned    | ions Logar | Logoff  | Companion | Weard    | How do ] | DataMar | ts Busine |              | Action Focu | us Option | Select |      |        |              |             |        |    |
| -    |           |           | Q,         | _       | _         | _        | с.<br>   | 0       | ~~~       | )            |             | _         | -      |      | _      | - 6          |             | - 0    | x) |
|      | Lea       | ave F     | orfei      | t His   | tory      |          |          |         |           |              |             |           |        |      |        |              |             |        |    |
|      | History   | / of Leav | e Forfeit  | Actions | -         |          |          |         |           |              |             |           |        |      | Dol-ci | icican event | for LINDO r | wtione |    |
|      | 3         | SS Lawy   | в Тура     |         | Darre 3.  |          | Taba D   | ione T  | New York  | Drug         | rator       | 11        | adana  | Tine |        | Operator     |             |        |    |
|      | 1         | a Annua   | 1          |         | 7 prece   | ssing pr | regress  |         |           |              |             |           |        | X    |        |              |             |        |    |
|      | 2         | s Sick    | Leave      |         |           |          | -        | _       |           |              |             |           |        | 200  | 1      |              |             |        |    |
|      | з         | a Sick    | Leave      |         |           | _        | —        |         |           |              |             |           |        | 28%  | 19:13  | Barry        |             |        |    |
|      | - 4       | a Annua   | 1          |         |           |          |          |         |           |              |             |           |        |      |        |              |             |        |    |
|      | 5         | a Arrous  | 1          |         | 1         |          |          |         |           |              |             |           |        |      |        |              |             |        |    |
|      | 6         | a Annua   | 1          |         | 4         |          |          |         | leave fi  | orfell remov | ÷           |           |        |      |        |              |             |        |    |
|      | 7         | a Sick    | Leave      |         |           |          |          |         | - 100     | 5000 With    |             |           |        |      | .3:57  | Barry        |             |        |    |
|      | ā         | a Annua   | 1          |         | 4         |          |          |         |           |              |             |           |        |      | .2:21  | Barry        |             |        |    |
|      |           |           |            |         |           |          |          |         |           |              |             |           |        |      |        |              |             |        |    |
|      |           |           |            |         | 1         |          |          |         |           |              |             |           |        |      |        |              |             |        |    |
|      |           |           |            |         |           |          |          |         |           |              |             |           |        |      |        |              |             |        |    |
|      |           |           |            |         |           |          |          |         |           |              |             |           |        |      | 1      |              |             |        |    |
|      |           |           |            |         |           |          |          |         |           |              |             |           |        |      |        |              |             |        |    |
|      |           |           |            |         |           |          |          |         |           |              |             |           |        |      |        |              |             |        |    |
|      |           |           |            |         |           |          |          |         |           |              |             |           |        |      |        |              |             |        |    |
|      |           |           |            |         |           |          |          |         |           |              |             |           |        |      |        |              |             |        |    |
|      |           |           |            |         |           |          |          |         |           |              |             |           |        |      |        |              |             | _      |    |
|      |           |           |            |         |           |          |          |         |           |              |             |           |        |      |        |              |             |        |    |
|      |           |           |            |         |           |          |          |         |           |              |             |           |        |      |        |              |             | -      |    |
| 561  |           |           |            |         |           |          |          |         |           |              |             |           |        |      |        |              |             | -      |    |
|      | NOT P     | re        |            |         |           |          |          |         |           |              |             |           |        |      |        |              |             |        |    |
| E.   |           | -         |            |         |           |          |          |         |           |              |             |           |        |      |        |              |             |        |    |
|      |           |           |            |         |           |          |          |         |           |              |             |           |        |      |        |              |             |        |    |

#### Slide 8 Slide notes:

| Heip Subit Qit Functions Connects           Leave Forfeit History           History of Leave Forfeit Actions: -           Disclose on ever for UND option           1 a Annual         29 29/05/2010         Option         Taxe         Description           2 a Stack Leave         9 14/01/2010         Option         Taxe         Description         Taxe           2 a Stack Leave         9 14/01/2010         Option         Taxe         Description         Taxe         Description           3 a Annual         0 12/01/2010         Option         Taxe         1 4/01/2010         Option         Taxe         Option         Taxe           3 a Annual         0 12/01/2010         Option         Taxe         1 1/02/2000         Distription         Description           3 a Annual         1 20/04/2010         11:21         Barry         1 1/02/2008         13:57         Barry           3 atrinual         29 24/01/2008         12:02         Barry         1 1/02/2008         13:51         Barry           4 a Annual         29 24/01/2008         12:02         Barry         1 1/02/2008         13:57         Barry           4 a Annual         29 24/01/2008         12:02         Barry         1 1/02/2008         13:51         Barry <th>1</th> <th>ES CIIk</th> <th>nt v8.27 : My IES</th> <th></th> <th></th> <th></th> <th></th> <th></th> <th></th> <th></th> <th></th> <th></th> <th></th> <th></th> <th></th> <th>_ 0 🛛</th>                                                                                                    | 1    | ES CIIk | nt v8.27 : My IES     |            |    |            |      |       |          |      |            |      |         |                |             | _ 0 🛛 |
|----------------------------------------------------------------------------------------------------|------|---------|-----------------------|------------|----|------------|------|-------|----------|------|------------|------|---------|----------------|-------------|-------|
| State         Color         State         State <th< th=""><th>Help</th><th>Subni</th><th>it Quit Functions Col</th><th>nnends</th><th></th><th></th><th></th><th></th><th></th><th></th><th></th><th></th><th></th><th></th><th></th><th></th></th<>                                                                                                    | Help | Subni   | it Quit Functions Col | nnends     |    |            |      |       |          |      |            |      |         |                |             |       |
| State         Earnes         Dage >         Date Base         District         District         District           >>>         Earnes         Tope         Date Base         Tope         District         District                                                                                                    | ĸ    | -       | e 0,                  |            | -  | • 0        | -    | "     | »        | - 11 |            | -    | _       |                |             | (3)   |
| Set       Leave Forfek Actives: -         1       Status       Days 2         2       Status       Days 2         2       Status       Days 2         2       Status       Days 2         2       Status       Days 2         2       Status       Days 2         2       Status       Days 2         3       Status       Days 2         4       Armual       Days 2         5       Status       Days 2         4       Armual       Days 2         5       Status       Days 2         5       Status       Days 2         5       Status       Days 2         5       Status       Days 2         5       Status       Days 2         5       Status       Days 2         6       Armual       Days 2         7       Status       Days 2         8       Armual       Days 2         9       Status       Days 2         10       Days 2       Days 2         11/02/2008       Days 2       Days 2         11/02/2008       Days 2       Days 2 <td< th=""><th></th><th>Le</th><th>ave Forfeit</th><th>History</th><th></th><th></th><th></th><th></th><th></th><th></th><th></th><th></th><th></th><th></th><th></th><th></th></td<>                                                                                                    |      | Le      | ave Forfeit           | History    |    |            |      |       |          |      |            |      |         |                |             |       |
| Set       ************************************                                                                                                    |      |         |                       |            |    |            |      |       |          |      |            |      |         |                |             |       |
| See       See       S                                                                                                    |      |         |                       |            |    |            |      |       |          |      |            |      |         |                |             |       |
| Status Type       Dagy >       Data Done Time       Destatus       Destatus         3       a Armual       0       12/01/2008       12:02       Barcy       11/02/2008       12:02       Barcy                                                                                                    |      | Histor  | ry of Leave Forfeit A | Actions: - |    |            |      |       |          |      |            |      |         |                |             |       |
| Set         Date Done         Time         Operator         Underse         Time         Operator         Name         Discret         Discret         Discret         Name         Operator         Name         Operator         Name         Name         Name         Name         Name         Name                                                                                                    |      |         |                       |            |    |            |      |       |          |      |            |      | Disi-ci | ick an event r | for UNDO ap | tione |
| Set       1       a Annual       30       29/03/2010       09:31       Burry       29/03/2010       16:03       Burry         3       a Sick Lawre       8       14/01/2010       09:33       Burry       14/01/2010       09:33       Burry         4       a Annual       0       12/01/2010       09:33       Burry       14/01/2010       09:33       Burry         4       a Annual       3       12/01/2010       09:33       Burry       3       3       Surry       3       3       3       3       3       3       3       3       3       3       3       3       3       3       3       3       3       3       3       3       3       3       3       3       3       3       3       3       3       3       3       3       3       3       3       3       3       3       3       3       3       3       3       3       3       3       3       3       3       3       3       3       3       3       3       3       3       3       3       3       3       3       3       3       3       3       3       3       3 <t< th=""><th></th><th></th><th>&gt;&gt;&gt; Leave Type</th><th>Days &gt;</th><th></th><th>Date Done</th><th>Tins</th><th></th><th>Dperator</th><th></th><th>Undone</th><th>Tine</th><th></th><th>Dperator</th><th></th><th>-</th></t<>                                                                                                    |      |         | >>> Leave Type        | Days >     |    | Date Done  | Tins |       | Dperator |      | Undone     | Tine |         | Dperator       |             | -     |
| 2       3 Sick Leave       8       14/01/2010       09:13       Barry         3       3 Sick Leave       9       14/01/2010       09:13       Barry         4       a Arnual       0       12/01/2010       09:30       Barry         5       a Arnual       19       09/04/2008       12:21       Barry         7       a Arnual       19       09/04/2008       12:21       Barry         3       a Arnual       19       09/04/2008       12:21       Barry         3       a Arnual       19       09/04/2008       12:21       Barry         3       a Arnual       29       24/01/2008       12:02       Barry       11/02/2008       12:21       Barry         8       Arnual       29       24/01/2008       12:02       Barry       11/02/2008       12:21       Barry         8       Arnual       29       24/01/2008       12:02       Barry       11/02/2008       12:21       Barry         4       a Arnual       29       24/01/2008       12:02       Barry       11/02/2008       12:21       Barry         9       14/01/2010       10       10       10       10       10       10<                                                                                                    |      | 1       | a Annual              |            | 30 | 29/05/2010 |      | 09:51 | Barry    |      | 29/05/2010 |      | 16:05   | Barry          |             |       |
| 3       a Sick Leave       9       14/01/2010       09:13       Burry       14/01/2010       09:13       Burry         4       a Armual       0       12/01/2010       09:30       Burry       14/01/2010       09:13       Burry         5       a Armual       3       12/01/2010       09:30       Burry       14/01/2010       09:30       Burry         6       a Armual       19       09/04/2008       12:21       Burry       11/02/2008       13:57       Burry         7       z       Sick Leave       10       11/02/2008       13:56       Burry       11/02/2008       12:21       Burry         8       Armual       29       24/01/2008       12:20       Burry       11/02/2008       12:21       Burry         9       a Armual       29       24/01/2008       12:20       Burry       11/02/2008       12:21       Burry         9       a Armual       29       24/01/2008       12:02       Burry       11/02/2008       12:21       Burry         9       4x/Director       4x/Director       4x/Director       4x/Director       4x/Director       4x/Director       4x/Director         9       20       24/Director <t< td=""><td></td><td>z</td><td>a Sick Leave</td><td></td><td>Б</td><td>14/01/2010</td><td></td><td>09:13</td><td>Barry</td><td></td><td></td><td></td><td></td><td></td><td></td><td></td></t<>                                                                                                    |      | z       | a Sick Leave          |            | Б  | 14/01/2010 |      | 09:13 | Barry    |      |            |      |         |                |             |       |
| 4 a Annual       0       12/01/2010       09:33       Barry         5 a Annual       3       12/01/2008       12:21       Barry         6 a Annual       10       09/04/2008       12:21       Barry         7 z Sick Leave       10       11/02/2008       13:56       Barry       11/02/2008       13:57       Barry         8 a Annual       29       24/01/2008       12:02       Barry       11/02/2008       12:21       Barry                                                                                                    |      | з       | a Sick Leave          |            | 9  | 14/01/2010 |      | 09:10 | Barry    |      | 14/01/2010 |      | 09:13   | Barry          |             |       |
| Set Set Pre                                                                                                    |      | -4      | a Annual              |            | D  | 12/01/2010 |      | 09:33 | Barry    |      |            |      |         |                |             |       |
| 6 a Ammai 19 09/04/2008 12:21 Burry<br>7 a Sick Leave 10 11/02/2008 13:56 Barry 11/02/2008 13:57 Barry<br>8 a Ammai 29 24/01/2008 12:02 Barry 11/02/2008 12:21 Barry<br>See                                                                                                    |      | 5       | a Annual              |            | 3  | 12/01/2010 |      | 09:30 | Barry    |      |            |      |         |                |             |       |
| 7       a Sick Leave       10       11/02/2008       13:55       Barry         8       a Annual       29       24/01/2008       12:02       Barry       11/02/2008       12:21       Barry                                                                                                    |      | G       | a Annual              |            | 19 | 09/04/2008 |      | 12:21 | Barry    |      |            |      |         |                |             |       |
| 6 a Annual 29 24/01/2008 12:02 Barry 11/02/2008 12:21 Barry                                                                                                    |      | 2       | a Sick Leave          |            | 10 | 11/02/2008 |      | 13:56 | Barry    |      | 11/02/2008 |      | 13:57   | Barry          |             |       |
| See                                                                                                    |      | a       | a Annual              |            | 29 | 24/01/2008 |      | 12:02 | Barry    |      | 11/02/2008 |      | 12:21   | Barry          |             |       |
| See                                                                                                    |      |         |                       |            |    |            |      |       |          |      |            |      |         |                |             |       |
| Set and the set of the set of the |      |         |                       |            |    |            |      |       |          |      |            |      |         |                |             |       |
| Ser                                                                                                    |      |         |                       |            |    |            |      |       |          |      |            |      |         |                |             |       |
| Ser                                                                                                    |      |         |                       |            |    |            |      |       |          |      |            |      |         |                |             |       |
| See                                                                                                    |      |         |                       |            |    |            |      |       |          |      |            |      |         |                |             |       |
| See                                                                                                    |      |         |                       |            |    |            |      |       |          |      |            |      |         |                |             |       |
| Set                                                                                                    |      |         |                       |            |    |            |      |       |          |      |            |      |         |                |             |       |
| Ser<br><u>ser</u>                                                                                                    |      |         |                       |            |    |            |      |       |          |      |            |      |         |                |             |       |
| Ser                                                                                                    |      |         |                       |            |    |            |      |       |          |      |            |      |         |                |             |       |
| Ser tex be                                                                                                    |      |         |                       |            |    |            |      |       |          |      |            |      |         |                |             |       |
| sei<br><u>sex</u> pre                                                                                                    |      |         |                       |            |    |            |      |       |          |      |            |      |         |                |             |       |
| E 201 Dr.                                                                                                    | Set  | _       |                       |            |    |            |      |       |          |      |            |      |         |                |             |       |
|                                                                                                    | E    | 300     | ye.                   |            |    |            |      |       |          |      |            |      |         |                |             |       |
|                                                                                                    |      |         |                       |            |    |            |      |       |          |      |            |      |         |                |             |       |

Slide notes: And of course, now that line also indicates an UNDO.

| C Forfeit      Canve Type Armus1      Armus1      Armus1      Canve Type      Armus1      Canve Type      Canve Type | C Forfeit      C Forfeit      C | Constant and the set of the set of the | Constrained Distance     Constrained Distance     Constrained Dist |
|----------------------------------------------------------------------------------------------------|----------------------------------------------------------------------------------------------------|----------------------------------------------------------------------------------------------------|----------------------------------------------------------------------------------------------------|
| Selection Dialog<br>Undo Leave Fortet<br>This lottest action has been un                                                                                                    |                                                                                                    |                                                                                                    | O Contraction Distance     O Contraction Distance     O Contraction Di |
|                                                                                                    | C C C C C C C C C C C C C C C C C C C                                                                                                    | (1)      (* * * * * * * * * * * * * * * * *                                                                                                     | Image: Contract of the again, please phones undo.     Undo       Undo     Què       Image: Contract of the again, please phones undo.     Undo       Què     Image: Contract of the again, please phones undo.     Image: Contract of the again, please phones undo.                                                                                                    |
|                                                                                                    | >> DT E ()                                                                                                    | Noose undo.                                                                                                    | Normal Contractions                                                                                                    |
| C                                                                                                    | Unda ><br>Quê >                                                                                                    | Unda > Quit > UNCO quiti                                                                                                    | Unds ><br>Què >                                                                                                    |
| w                                                                                                    | ()<br>()<br>()                                                                                                    | CURD option                                                                                                    | Control options                                                                                                    |
|                                                                                                    | •                                                                                                    | e UNDO quiti                                                                                                    | <ul> <li>CUEC optime</li> </ul>                                                                                                    |
|                                                                                                    |                                                                                                    | <ul> <li>UNCO quiti</li> </ul>                                                                                                    | <ul> <li>K</li> <li>K</li></ul>                                                                                                    |

Slide notes: An UNDO can even be repeated, but this function is only relevant when multiple forfeits for the same Date are stacked one on top of the other.

| IES Client v8.27 : My IES      |         |              |       |          |            |        |                   |             |
|--------------------------------|---------|--------------|-------|----------|------------|--------|-------------------|-------------|
| p Subnik Quik Functions Commo  | nds     |              |       |          |            |        |                   |             |
| a (a) (a,                      |         | · ()         |       |          |            | _      | - 6               | Ø (         |
| Leave Forfeit H                | listory |              |       |          |            |        |                   |             |
| History of Leave Forfeit Activ | 085C -  |              |       |          |            | Dirici | ok an event for U | NDO options |
| >>> Leave Type                 | Dayz >  | Date Done    | Tins  | Dperstor | Undone Tis | 1.0    | Dperator          |             |
| 1 a Annual                     | 3       | 0 29/05/2010 | 09:51 | Barry    | 29/05/2010 | 16:05  | Barry             |             |
| 2 s Sick Leave                 |         | 6 14/01/2010 | 09:13 | Barry    |            |        | _                 |             |
| 3 # Sick Leave                 |         | 9 14/01/2010 | 09:10 | Barry    | 14/01/2010 | 09:13  | Barry             | _           |
| 4 a Annual                     |         | 0 12/01/2010 | 09:33 | Barry    |            |        |                   |             |
| 5 a Annual                     |         | 3 12/01/2010 | 09:30 | Barry    |            |        |                   | _           |
| 6 a Annual                     | 1       | 9 09/04/2008 | 12:21 | Barry    |            |        | _                 |             |
| 7 a Sick Leave                 | 1       | 0 11/02/2008 | 13:56 | Barry    | 11/02/2008 | 13:57  | Barry             | _           |
| d a Annual                     | 2       | 9 24/01/2008 | 12:02 | Barry    | 11/02/2008 | 12:21  | Barry             |             |
|                                |         |              |       |          |            |        |                   |             |
|                                |         |              |       |          |            |        |                   |             |
|                                |         |              |       |          |            |        |                   |             |
|                                |         |              |       |          |            |        |                   |             |
|                                |         |              |       |          |            |        |                   |             |
|                                |         |              |       |          |            |        |                   |             |
|                                |         |              |       |          |            |        |                   |             |
|                                |         |              |       |          |            |        |                   |             |
|                                |         |              |       |          |            |        |                   |             |
|                                |         |              |       |          |            |        |                   |             |
|                                |         |              |       |          |            |        |                   |             |
| day Day                        |         |              |       |          |            |        |                   | -           |
| 3631 146                       |         |              |       |          |            |        |                   |             |
|                                |         |              |       |          |            |        |                   |             |

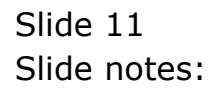